## **Enrolling Yourself in FairEntry**

<u>ک</u>

18 USC 707

Enrolling yourself online for the Stillwater County Fair has never been easier!

## **Important Reminders**

>You may enroll for fair starting NOW!

➢ Deadline for Fair Entries is June 15<sup>th</sup>

> (Online enrollment will be closed after June 15<sup>th</sup>.)

➤Late entry forms are due June 22<sup>nd</sup> and need to be turned into the office to be entered for fair.

## Fair Entry Reminders

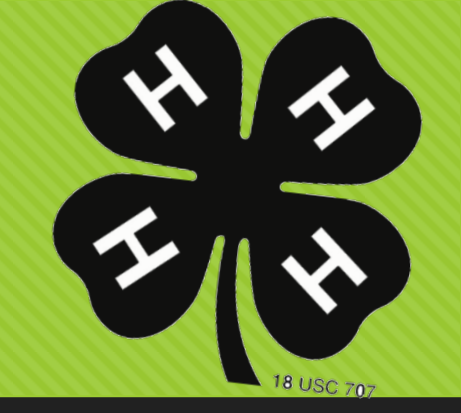

- O Recommended browsers: Google Chrome or Mozilla Firefox.
- Register all entries for each exhibitor in the family before proceeding.
- O Be sure to click the "Submit" button when you have completed your entries.
- O Entries are not final until they have been submitted.
- O Check your email inbox for a confirmation email with a list of your entries.
- You will receive a second email when your entries have been approved by us.

## Steps

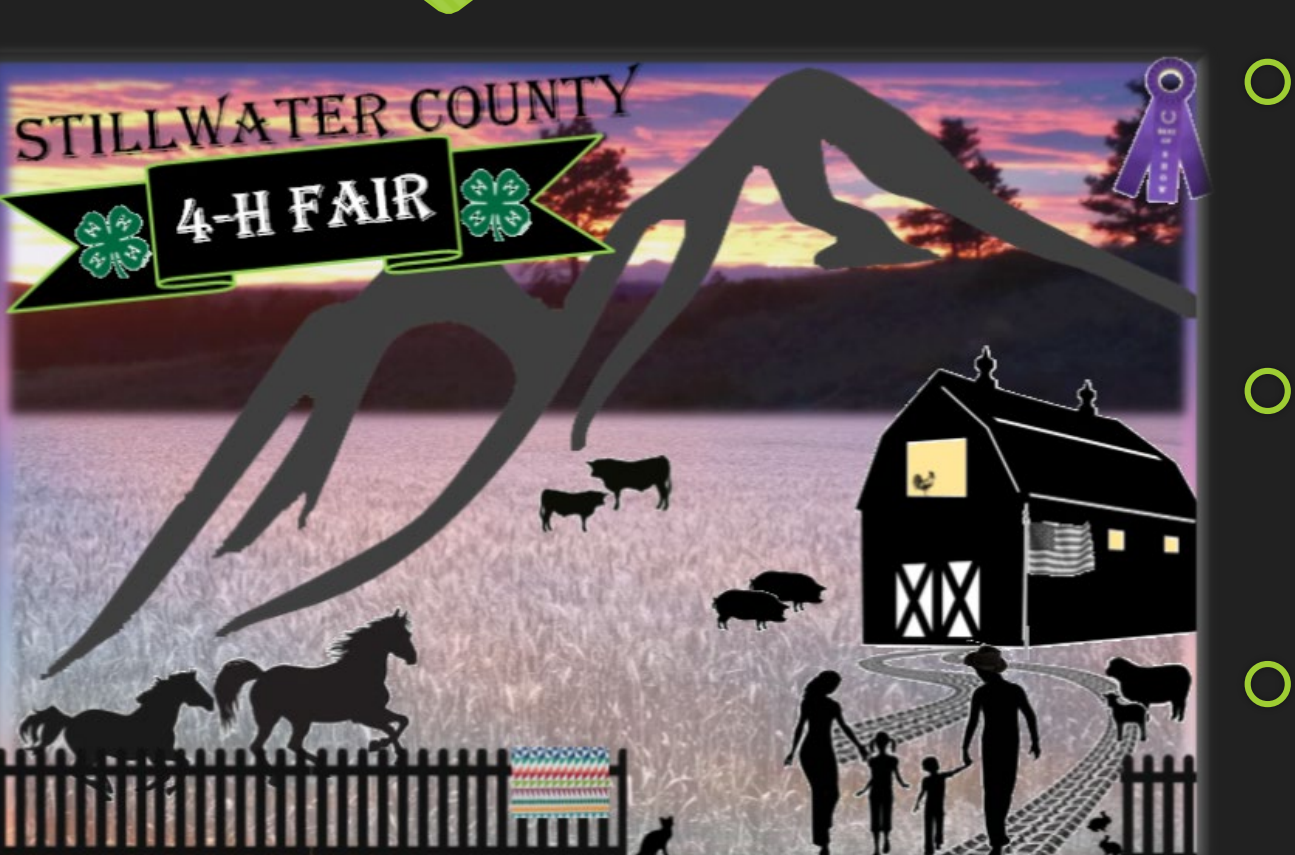

#### O Go to

http://stillwatercountyfair.fairentry.com/ OR O Go to <u>http://www.fairentry.com</u> and click "Find Your Fair".

O Filter by state, click Search, and then click on our fair.

## Signing In OR Signing Up

- Sign-in with your email or create account
  - (create a FairEntry account)

| Fair | Entry Exhibitor, Staff Sign-<br>In                    |
|------|-------------------------------------------------------|
|      | <ul> <li>Fair<u>Entry</u></li> </ul>                  |
|      | Email                                                 |
|      |                                                       |
|      | Sign In with FairEntry                                |
|      | Forgot your password?                                 |
|      | Create a FairEntry account<br>Register as a New Buyer |

## **Begin Registration**

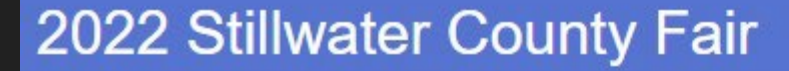

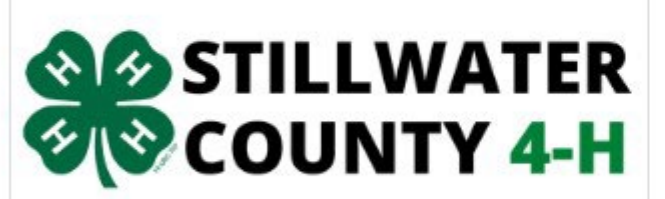

MONTANA STATE UNIVERSITY EXTENSION #STILLWATER4H #MONTANA4H #4HGROWSHERE

## Welcome!

We noticed you haven't yet registered for the fair.

Go To Dashboard

Begin Registration 📀

## **Exhibitor Information**

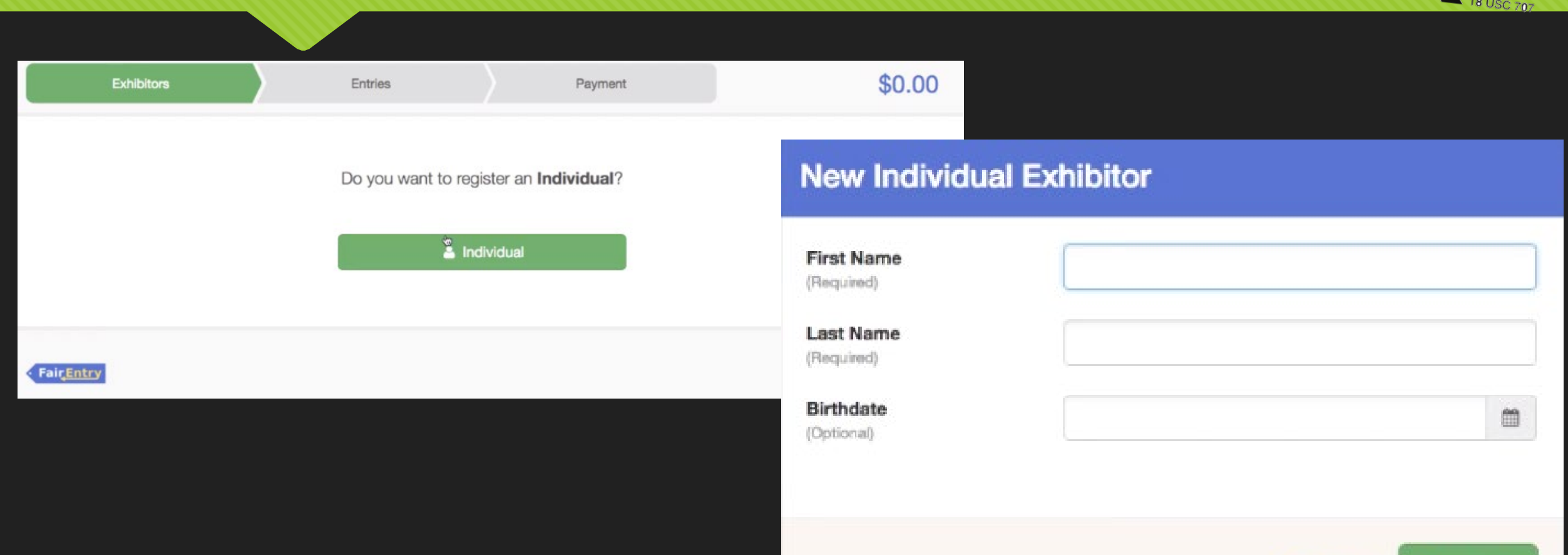

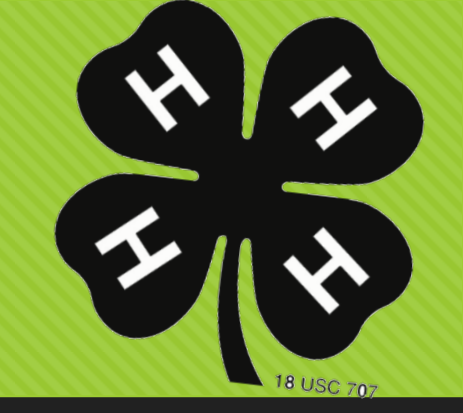

## **Exhibitor Contact Information**

|                              |                                 |                                                                        | <ul> <li>Exhibitor added</li> </ul>                                            |                                  |
|------------------------------|---------------------------------|------------------------------------------------------------------------|--------------------------------------------------------------------------------|----------------------------------|
| Exhibitors                   | Entries                         | Payment                                                                |                                                                                | 0.00\$ ي                         |
| Myfamily, Sally<br>1/01/1970 | Personal Details Contact Info   | 3<br>Address                                                           | 4<br>Questions                                                                 | 5<br>Review                      |
| Delete this Exhibitor        | Contact Info                    |                                                                        |                                                                                |                                  |
|                              | Home Phone Number<br>(Required) | Format: ###~###~###                                                    | # or ##########                                                                |                                  |
|                              | Email Address<br>(Optional)     | Format: name@websit                                                    | e.com                                                                          |                                  |
|                              | Cell Phone Number<br>(Optional) |                                                                        |                                                                                |                                  |
|                              | Cell Phone Carrier              | Format: ###-###-####<br>Specify your cell phon<br>receive SMS Text mes | e or ##########<br>e number (and cell phone pi<br>sages about your FairEntry i | rovider) if you want to records. |

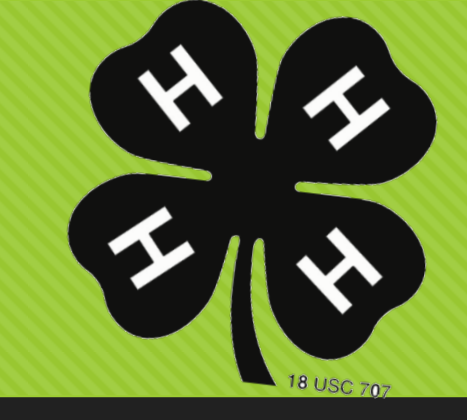

## **Review Exhibitor Information**

- O Please Review your Information
- Click the green "Edit" button to make changes
- If and when all information is correct, click "Continue to Entries"

| Helpsheet, Becky<br>8/05/2000 | Personal Details Con                                            | tact Info Address | Questions F        | iles Review  |  |
|-------------------------------|-----------------------------------------------------------------|-------------------|--------------------|--------------|--|
| O Delete this Exhibitor       | Please review the exhibitor registration. Continue to Entries O |                   |                    |              |  |
|                               | Personal Details                                                | Edit              | Contact Info       | Edit         |  |
|                               | First Name                                                      | Becky             | Email              |              |  |
|                               | Last Name                                                       | Helpsheet         | Home Phone         | 555-123-4444 |  |
|                               | Date of Birth                                                   | 8/05/2000         | Cell Phone         |              |  |
|                               | Gender                                                          | Female            | Cell Phone Carrier |              |  |

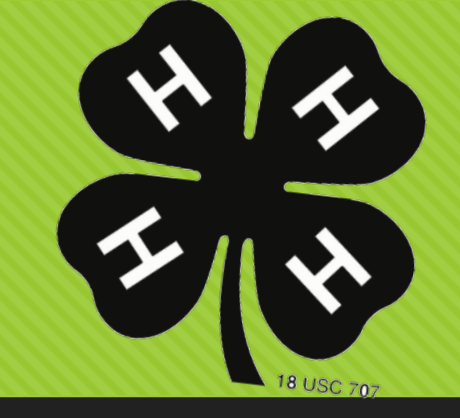

## **Creating Entries**

#### O Each Exhibitor can have multiple entries.

- EX: If your child is bringing 2 photographs, 2 entries into the photography class must be created.
- EX: If an exhibitor is showing 1 horse in 5 events, five class entries must be created.

#### • After finishing your first exhibitor (4-Her) you have the choice of:

- Creating another exhibitor in this family and their entries
- Proceeding to check-out (submitting the entries page)

## **Adding Entries**

O Click Add an Entry beside the correct exhibitor.

O Click select beside the first Department

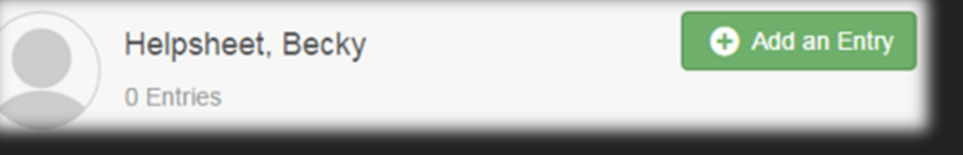

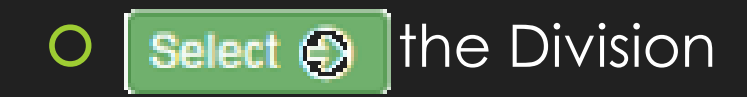

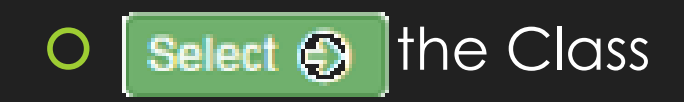

• After you have selected the class, click the green "Continue" button continue

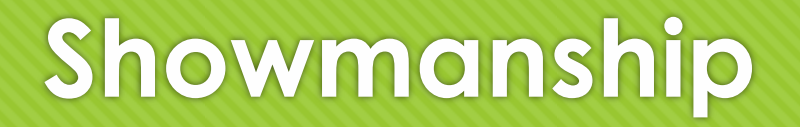

- O Don't forget to add showmanship
- O If it is your first year in a project, make sure you sign-up for novice showmanship

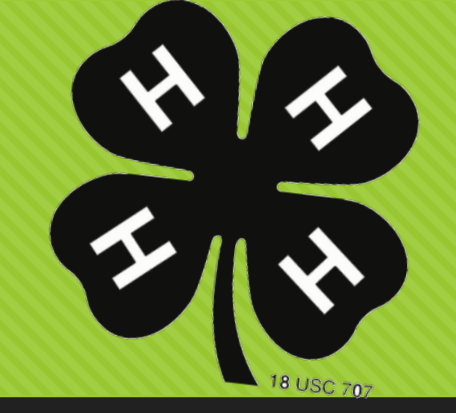

Finalize

and

Submit

Entries

### What Next...

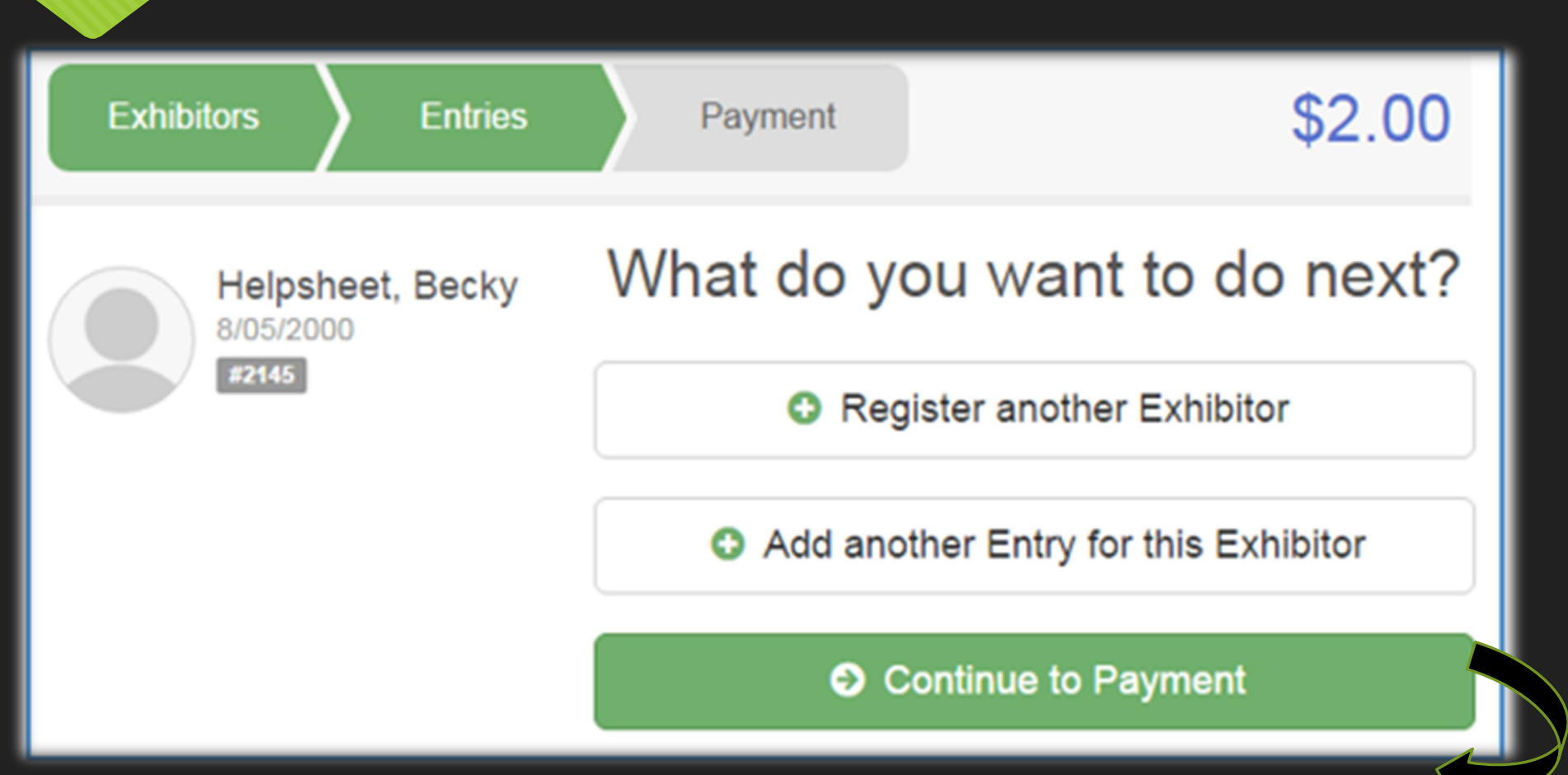

## Review, Review, Review!!!

• Review for completeness & accuracy.

• REMEMBER: There will be no additions after June 22<sup>nd</sup>.

| Exhibitors                                                           | Entries                | Payment             | \$2.00         |  |
|----------------------------------------------------------------------|------------------------|---------------------|----------------|--|
| 1)<br>view                                                           |                        | 2<br>Payment Method | 3<br>Confirm   |  |
| Invoice                                                              |                        |                     | Summary Detail |  |
| Individu                                                             | al Exhibitor: Becky He | elpsheet            |                |  |
| Exhibitor                                                            | Fee                    |                     | \$2.00         |  |
| Entry #266: Food and Nutrition / Cooking 101 / One loaf banana bread |                        |                     |                |  |
|                                                                      |                        |                     | Total: \$2.00  |  |
|                                                                      |                        |                     |                |  |

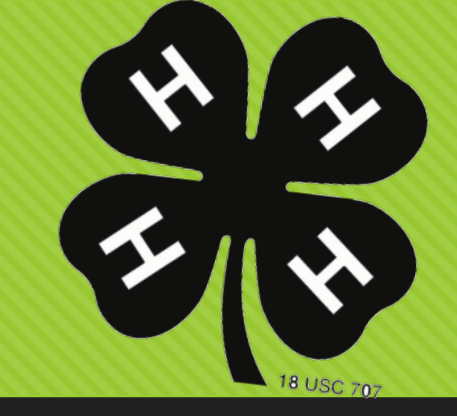

## **Payment Method**

- Only open class entries should be charged
- Please select "Continue" to the last "Confirm" step to submit your entries.

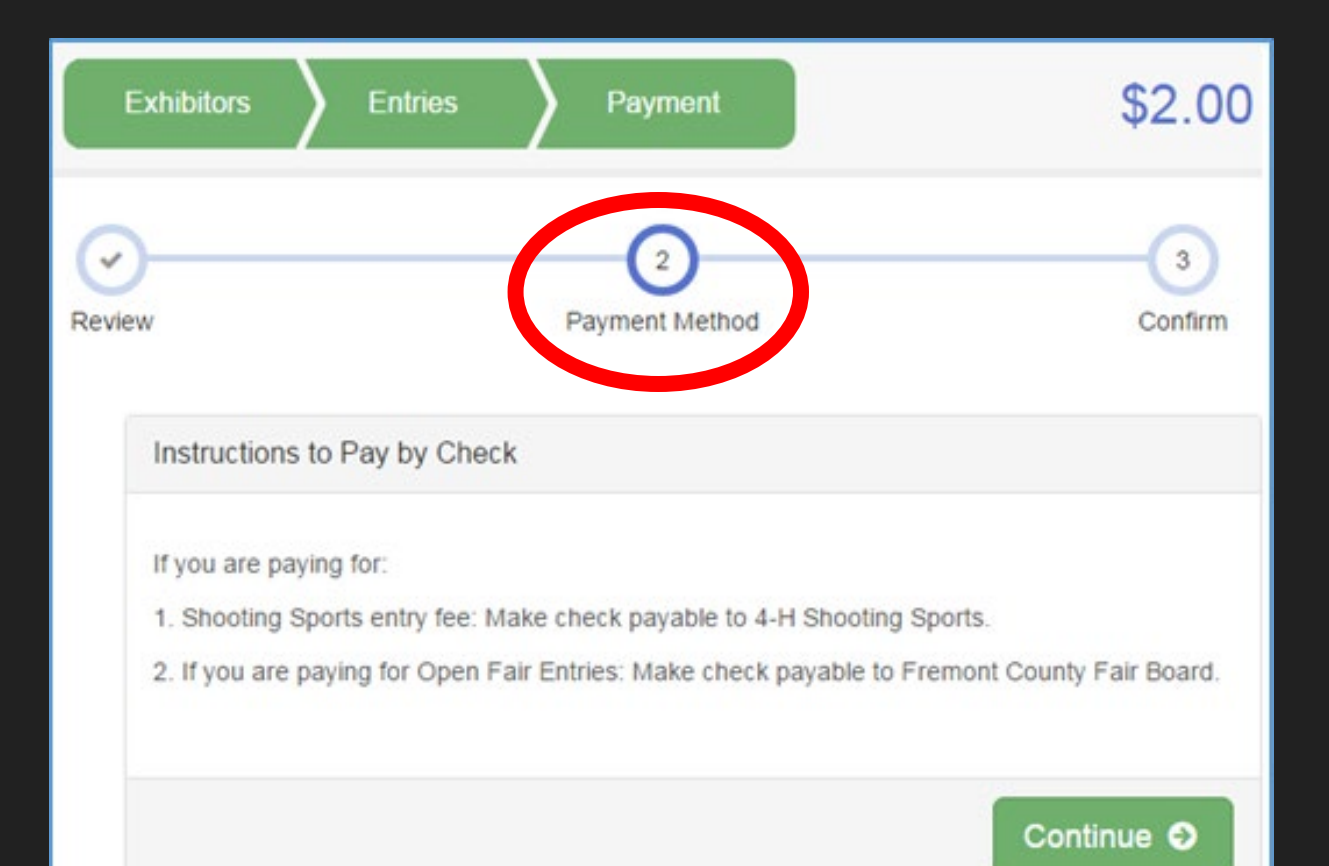

## Last Step!

- O Read the Information
  - O "After you Submit"
  - O Read and Check the Box "Agree to Terms"
- Click Submit to finalize the entries for the exhibitors in your family.
- O After you click Submit, no changes are possible to these entries.
   O Please contact Ashley at the Extension office if you have changes.

## You Did It!

# Any Questions?

## Call 322-8035

Or email: <u>stillwater@montana.edu</u>

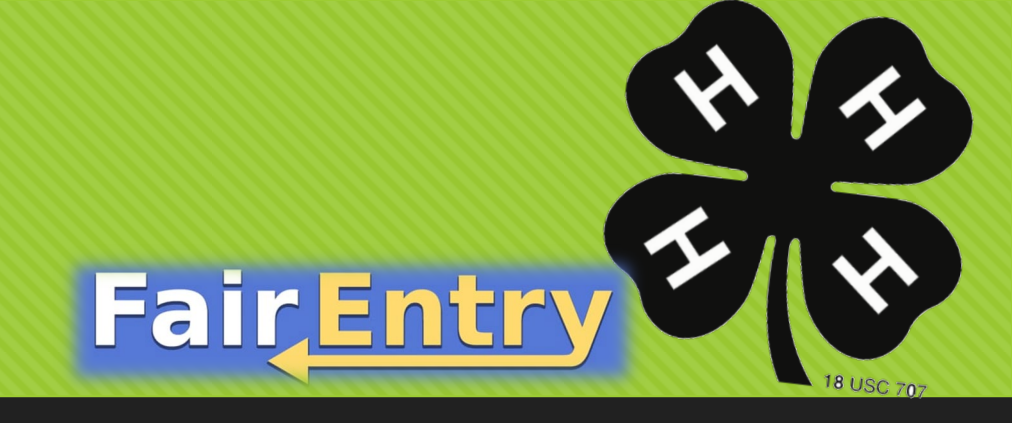

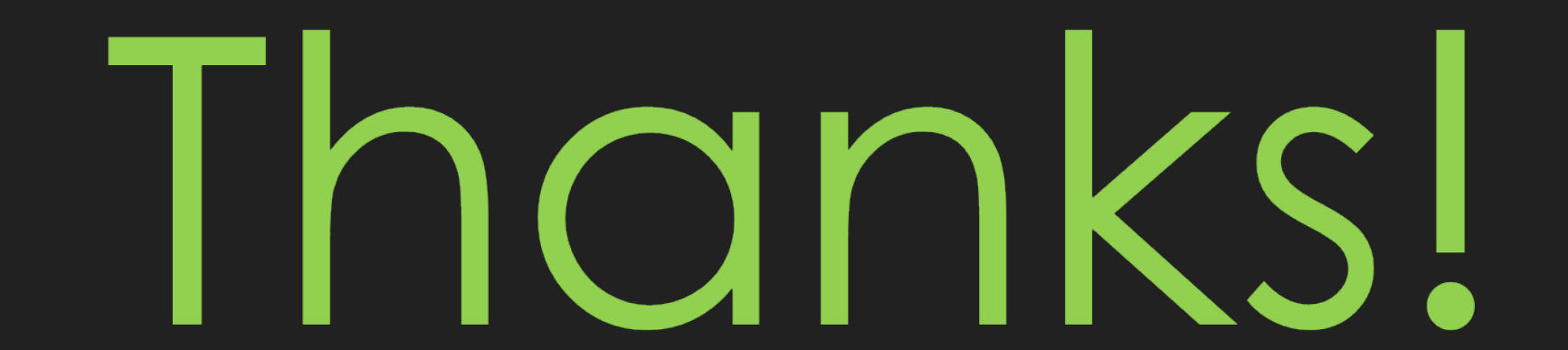